## <u>ПЕРЕВОД ИНОСТРАННОЙ ВАЛЮТЫ В</u> ИНОСТРАННЫЕ БАНКИ

На главной странице на вкладке «Оплата» переходим в раздел «Переводы», раскрываем все переводы (через « ••• »).

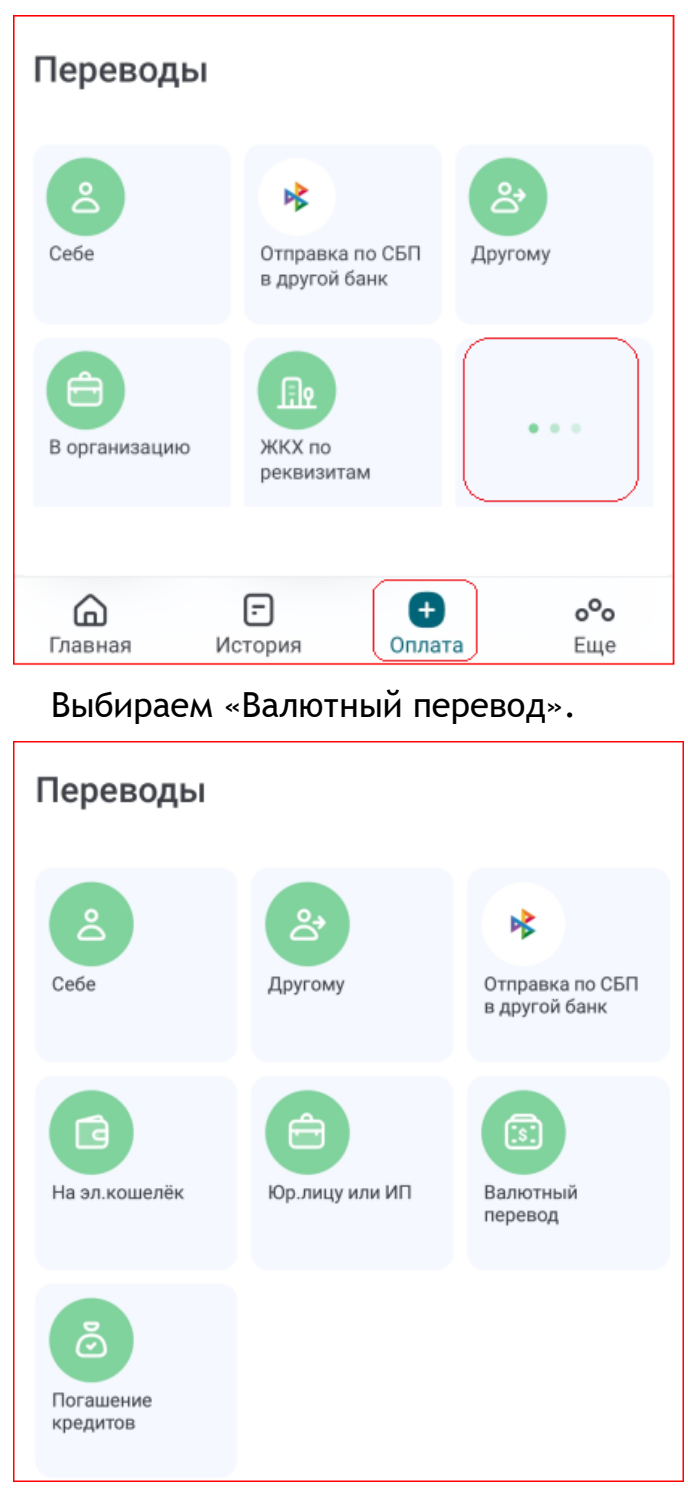

появившейся форме необходимо В выбрать счет, с которого будет осуществлен перевод. Имя плательщика, наименование Банка И адрес плательщика выгружаются В форму автоматически.

| ← E                    | Валютный перевод<br>Ілатежи и переводы      |
|------------------------|---------------------------------------------|
| Плател                 | тьщик                                       |
| Счет                   |                                             |
| •                      | Текущие счета физ. лиц<br>40817<br>Доступно |
| <b>Адрес</b><br>Страна |                                             |
| Город                  |                                             |
| Улица,                 | дом, квартира                               |

Далее необходимо заполнить раздел «Получатель»: поля «Имя», «Счет» (в данное поле может быть внесен номер «IBAN»), «Адрес получателя» (страна, город, улица, дом, кв.), «SWIFT/БИК банка» (Наименование Банка получателя автоматически заполнится после внесения SWIFT кода). Поля «Имя», «Адрес, «SWIFT/БИК Банка» заполняются на английском языке.

| Толучатель           |     |
|----------------------|-----|
| Имя                  | (!) |
| Счет                 | ()  |
| Адрес                |     |
| Страна               |     |
| Город                |     |
| Улица, дом, квартира |     |
| Банк получателя      |     |
| SWIFT/БИК банка      | !   |

Наименование банка

# Поля «Клиринговый код» и «Корсчет» НЕ ЗАПОЛНЯЮТСЯ.

Поле «Адрес Банка» (Страна, Город, Улица, дом, квартира) автоматически указывается после заполнения поля «SWIFT/БИК Банка».

Клиринговый код

Корсчет

## Адрес

Страна

Город

Улица, дом, квартира

Поле «Банк-посредник» заполняется только по требованию Банка получателя.

Данные перевода/назначение платежа должны вводиться строго на английском языке (не допускается указание, например, perevod detyam. Должно быть: transfer of funds to children). В каждую строку может быть введено не более 35 символов.

Допускаются сокращения: payment - pmt, invoice - inv, contract - cntr

| Банк-посредник     |                                         |  |  |
|--------------------|-----------------------------------------|--|--|
| Пере<br>банк       | евод осуществляется через<br>-посредник |  |  |
| Данные перевода    |                                         |  |  |
| Назначение платежа |                                         |  |  |
| Строка 1           |                                         |  |  |
| Строка 2           |                                         |  |  |
| Строка 3           |                                         |  |  |
| Строка 4           |                                         |  |  |

<u>При оплате инвойса за покупку машины</u> на аукционе в назначении платежа нужно указывать, что оплата производится за подержанный автомобиль. Также прописывать тип кузова, марку машины, объем двигателя и номер кузова.

<u>При оплате депозита</u> для участия в аукционе указать, что это депозит за выставленный на аукционе подержанный автомобиль и тип кузова машины (марку машины при наличии). Примеры: <u>При оплате за автомобиль:</u> INVOICE (номер) ....

DATE ....

РАҮМЕNT FOR USED CAR (тип кузова) (марка машины) (объем двигателя) (номер кузова

При оплате депозита за автомобиль:

DEPOSIT INVOICE .... DATE: ... DEPOSIT FOR AUCTION **USED** CAR (тип кузова) (марка машины при наличии) FOR CIVILIAN USE ONLY

Убедительно просим указывать стандартные типы кузова: sedan, universal, hatchback (тип кузова «Crossover» указывать только если это прописано в инвойсе). Иные типы кузовов не использовать.

При оплате товаров в валюте «китайский юань» в назначении обязательно указание ТНВЭД кода (код товара)/HS CODE. Убедиться, что приобретаемый товар не находится в санкционном списке, можно самостоятельно по ссылке: <u>tnved.info/search/</u>. Также указывать, что приобретаемые товары предназначены для гражданского использования (FOR CIVILIAN USE ONLY).

Как правило, коды ТНВЭД определяет брокер, который будет осуществлять декларирование товара. Если Вы планируете декларировать товар лично, то в таком случае код ТНВЭД/НЅ СОДЕ можно подобрать самостоятельно на ресурсах «Альта» www.alta.ru/tnved и «ТКС» www.tks.ru

Пример оплаты за машину: PMNT UNDER INV. DD ../../.... FOR USED CAR (марка машины) VIN/FRAME ..... YEAR CAPACITY .... UNIVERSAL

HS CODE .... (...) FOR CIVILIAN USE ONLY

Пример оплаты за товар: HSCODE .... PAYMENT FOR CIRCULAR SAWS CONTRACT .... DD ... FOR CIVILIAN USE ONLY

Подтверждающие перевод документы необходимо приложить через кнопку «Прикрепить файл» (либо после отправления перевода из Профиля на главной странице «<sup>Q</sup>» -Оформить новое заявление -

Документы валютного контроля).

Файл

## Прикрепить файл

Если у Вас несколько файлов, то их необходимо объединить в архив (zip, rar и др.) или в один документ PDF. Сделать это можно через отдельное приложение на Вашем смартфоне, например, «Adobe Acrobat Reader» (приложение доступно для скачивания на <u>Android</u> и <u>IOS</u>).

Через приложение возможно, как осуществить сканирование нескольких документов для объединения в один файл, так и объединить уже загруженные в телефон файлы.

Основные документы, подтверждающие валютный перевод (список не является исчерпывающим):

1. Если Вы совершаете перевод родственнику, то Вам необходимо предоставить один из перечисленных документов:

- свидетельство о заключении брака,

- свидетельство о рождении,

 - свидетельство об усыновлении (удочерении),

- свидетельство об установлении отцовства,

- иные документы, подтверждающие родство.

2. Если вы совершаете перевод в оплату товаров, услуг или иной перевод, то Вам необходимо предоставить один из перечисленных документов:

- Договор на обучение,

- Договор купли продажи или аренды недвижимости,

- Договор покупки ценных бумаг,

- Инвойс,

- Договор или счет на оплату

товаров/услуг,

- Иной документ, подтверждающий оплату.

В поле «Расходы за перевод несет» необходимо указать «Плательщик». Далее выбрать счет для списания расходов (можно выбрать как счет, с которого осуществляется перевод, так и рублевый счет). Затем указать сумма перевода. По желанию можно выбрать категорию расходов, а платеж сохранить в шаблоны.

| Преобразовать реквизиты перевода в<br>латиницу |  |  |  |
|------------------------------------------------|--|--|--|
| Расходы за перевод несет<br>Плательщик         |  |  |  |
| Счет для списания расходов                     |  |  |  |
| - 40817:<br>Доступно                           |  |  |  |
| Сумма перевода JPY                             |  |  |  |
| Категория расходов<br>Выберите значение        |  |  |  |
| Сохранить платеж как шаблон                    |  |  |  |
| ПЕРЕВЕСТИ                                      |  |  |  |

Если все заполнено верно, то нажимаем кнопку «Перевести».

## Интернет-банк «Долинск»

За перевод средств будет списана комиссия. Сумма перевода: Комиссия: Итого: Комиссия будет списана со счета: 40817

## ОТКАЗАТЬСЯ ПОДТВЕРДИТЬ

После этого необходимо подтвердить операцию:

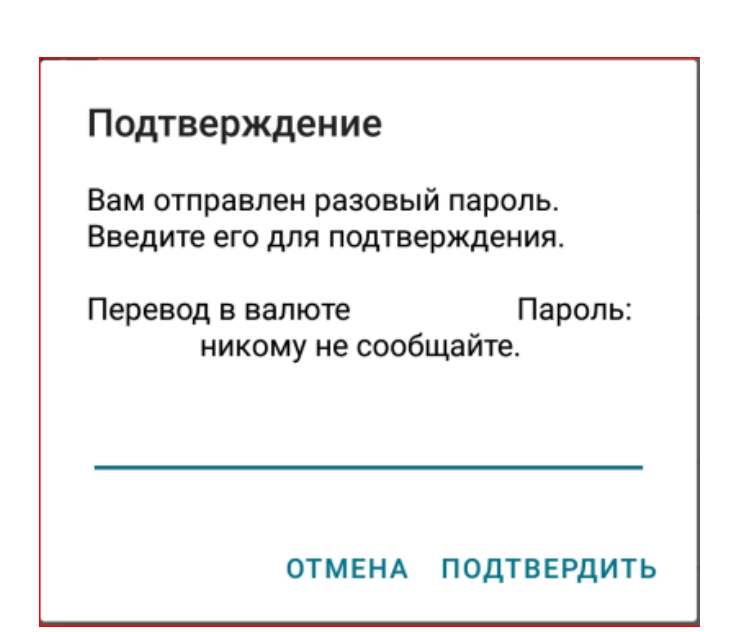

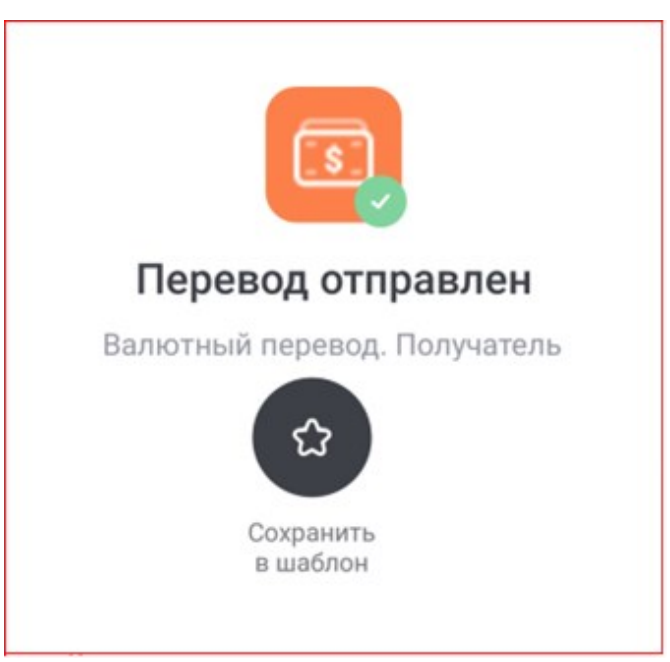

После подтверждения Вы увидите сообщение о том, что Ваш перевод отправлен в Банк.

(ВАЖНО! При совершении перевода на свой счет в зарубежном Банке необходимо заполнить заявление, подтверждающее, что перевод осуществляется не за счет денежных средств, полученных в качестве дивидендов российских акционерных обществ дивидендов российских акционерных обществ либо при распределении прибыли российских обществ с ограниченной ответственностью, хозяйственных обществ и производственных кооперативов).

Для этого необходимо на главной странице, в верхнем левом углу нажать на . Далее в профиле выбрать «Заявления, сообщения». Через значок + выбрать «Другие сообщения в Банк», «Подтверждение происхождения средств». На форме заполнить данные по переводу (дата, сумма, валюта и страна получения перевода). После чего ввести разовый пароль.

| Подтверждение                                                   |             |  |  |  |
|-----------------------------------------------------------------|-------------|--|--|--|
| Вам отправлен разовый пароль.<br>Введите его для подтверждения. |             |  |  |  |
| Перевод в валюте Пароль:<br>никому не сообщайте.                |             |  |  |  |
| отмена                                                          | подтвердить |  |  |  |

# Отправка документов по переводу.

Если Вы забыли прикрепить документы форме перевода, сделать на то это പ്പ можно через значок на главной странице в верхнем левом углу. Далее в профиле выбрать «Заявления, сообщения». Через значок 🕂 выбрать «Другие сообщения в Банк», «Документы валютного контроля».

Если у Вас несколько файлов, то их необходимо объединить в архив (zip, rar и др.) или в один документ PDF. Сделать это можно через отдельное приложение на Вашем смартфоне, например, «Adobe Acrobat Reader» (приложение доступно для скачивания на <u>Android</u> и <u>IOS</u>).

Через приложение возможно, как осуществить сканирование нескольких документов для объединения в один файл, так и объединить уже загруженные в телефон файлы.

После чего ввести разовый пароль.

#### Подтверждение

Вам отправлен разовый пароль. Введите его для подтверждения.

Перевод в валюте Пароль: никому не сообщайте.

отмена подтвердить